# Remote Key Management configureren op standalone rackservers

## Inhoud

Inleiding Voorwaarden Vereisten Gebruikte componenten Achtergrondinformatie SED-schijven Configureren Een client-privésleutel en clientcertificaat maken KMIP-server op de CIMC configureren Verifiëren Problemen oplossen Gerelateerde informatie

# Inleiding

In dit document wordt de configuratie beschreven van het Key Management Interoperability Protocol (KMIP) op standalone rackservers.

# Voorwaarden

#### Vereisten

Cisco raadt kennis van de volgende onderwerpen aan:

- Cisco Integrated Management Controller (CIMC)
- Self-encrypting drive (SED)
- KMIP

#### Gebruikte componenten

De informatie in dit document is gebaseerd op de volgende software- en hardware-versies:

- UCS C220-M4S, CIMC-versie: 4.1(1 nonies)
- SED-schijven
- 800 GB Enterprise Performance SAS SED SSD (10 FWPD) MTFDJAK800MBS
- ID onderdeel station: UCS-SD800G-BEK9 switch
- Verkoper: MICRON
- Model: SG650DC-800FIPS
- Vormetric als third-party key manager

De informatie in dit document is gebaseerd op de apparaten in een specifieke laboratoriumomgeving. Alle apparaten die in dit document worden beschreven, hadden een opgeschoonde (standaard)configuratie. Als uw netwerk live is, moet u zorgen dat u de potentiële impact van elke opdracht begrijpt.

# Achtergrondinformatie

KMIP is een uitbreidbaar communicatieprotocol dat berichtformaten definieert voor de manipulatie van cryptografische sleutels op een sleutelbeheerserver. Dit vergemakkelijkt gegevenscodering omdat encryptie zeer belangrijk beheer vereenvoudigt.

#### SED-schijven

Een SED is een vaste schijf (HDD) of solid-state drive (SSD) met een encryptie-circuit dat in het station is ingebouwd. Het versleutelt alle gegevens die naar de media zijn geschreven en ontgrendelt alle gegevens die van de media zijn gelezen.

In een SED laten de encryptiesleutels zelf nooit de grenzen van de SED-hardware en zijn daardoor veilig voor aanvallen op OS-niveau.

Werkstroom van SED-schijven:

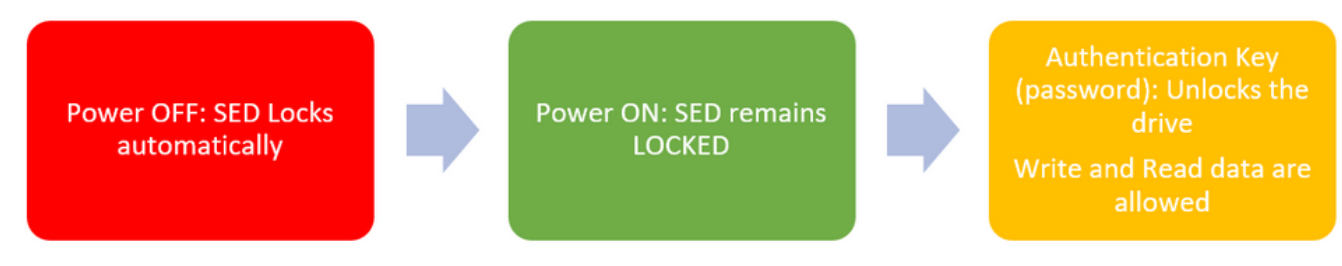

#### 1. SED-schijf

Het wachtwoord om het station te ontgrendelen kan lokaal worden verkregen met de configuratie Local Key Management waarbij de gebruiker verantwoordelijk is om de belangrijkste informatie te onthouden. Het kan ook worden verkregen met Remote Key Management waar de beveiligingssleutel wordt gemaakt en gehaald van een KMIP-server en de gebruiker de verantwoordelijkheid heeft om de KMIP-server te configureren in CIMC.

## Configureren

#### Een client-privésleutel en clientcertificaat maken

Deze opdrachten moeten op een Linux-machine met het OpenSSL-pakket worden ingevoerd, niet in de Cisco IMC. Zorg ervoor dat de algemene naam hetzelfde is in het basiscertificaat van CA en in het clientcertificaat.

Opmerking: Zorg ervoor dat de Cisco IMC-tijd is ingesteld op de huidige tijd.

1. Maak een 2048-bits RSA-toets.

openssl genrsa -out client\_private.pem 2048

2. Maak een zelfondertekend certificaat met de sleutel die al is gemaakt.

openssl req -new -x509 -key client\_private.pem -out client.pem -days 365 3. Raadpleeg de KMIP-verkoopdocumentatie voor informatie over het verkrijgen van het Root CAcertificaat.

**Opmerking:** Vormetric vereist dat de gemeenschappelijke naam in het RootCa certificaat overeenkomt met de hostname van de Vormetric host.

**Opmerking:** U moet een account hebben om toegang te hebben tot de configuratiehandleidingen voor de KMIP-leveranciers: <u>SafeNet</u> <u>vormetrisch</u>

#### KMIP-server op de CIMC configureren

1. Ga naar Beheer > Beveiligingsbeheer > Beveiligingsbeheer.

Een duidelijke configuratie toont Export/Delete buttons grayed out, only Download buttons are active.

| A / / Security Management / Secure Key Management                                             | n / / Security Management / Secure Key Management 🦟                 |  |  |  |  |  |  |
|-----------------------------------------------------------------------------------------------|---------------------------------------------------------------------|--|--|--|--|--|--|
| Chassis Certificate Management Secure Key Management Security Configuration                   | Certificate Management Secure Key Management Security Configuration |  |  |  |  |  |  |
| Compute Download Root CA Certificate   Export Root CA Certificate   Delete Root CA Certificat | te   Download Client Certificate   Export Client Certificate        |  |  |  |  |  |  |
| Delete Client Certificate   Download Client Private Key   Export Client Private Key   D       | Delete Client Private Key   Delete KMIP Login                       |  |  |  |  |  |  |
| Networking  Enable Secure Key Management:                                                     |                                                                     |  |  |  |  |  |  |
| Storage  KMIP Servers                                                                         |                                                                     |  |  |  |  |  |  |
| Admin   Delete Test Connection                                                                |                                                                     |  |  |  |  |  |  |
| User Management ID IP Address Port Ti                                                         | imeout                                                              |  |  |  |  |  |  |
| Networking 1 5696 5                                                                           |                                                                     |  |  |  |  |  |  |
| Communication Services 5696 5                                                                 |                                                                     |  |  |  |  |  |  |
| Security Management                                                                           |                                                                     |  |  |  |  |  |  |
| Event Management    KMIP Root CA Certificate                                                  | ✓ KMIP Client Certificate                                           |  |  |  |  |  |  |
| Firmware Management Server Root CA Certificate: Not Available                                 | Client Certificate: Not Available                                   |  |  |  |  |  |  |
| Utilities Download Status: NONE                                                               | Download Status: NONE                                               |  |  |  |  |  |  |
| Download Progress: 0                                                                          | Download Progress: 0                                                |  |  |  |  |  |  |
| Export Status: NONE                                                                           | Export Status: NONE                                                 |  |  |  |  |  |  |
| Export Progress: 0                                                                            | Export Progress: 0                                                  |  |  |  |  |  |  |
| ✓ KMIP Login Details                                                                          | <ul> <li>KMIP Client Private Key</li> </ul>                         |  |  |  |  |  |  |
| Use KMIP Login:                                                                               | Client Private Key: Not Available                                   |  |  |  |  |  |  |
| Login name to KMIP Server: Enter User Name                                                    | Download Status: NONE                                               |  |  |  |  |  |  |
| Password to KMIP Server:                                                                      | Download Progress: 0                                                |  |  |  |  |  |  |
| Change Password:                                                                              | Export Status: NONE                                                 |  |  |  |  |  |  |
|                                                                                               | Export Progress: 0                                                  |  |  |  |  |  |  |

2. Klik op het IP-adres en stel het IP voor de KMIP-server in, zorg ervoor dat u het kunt bereiken en, voor het geval dat de standaardpoort wordt gebruikt, hoeft er niets anders te worden gewijzigd, dan slaat u de wijzigingen op.

| Enable Secure Key                                                                                                    | Management: 🗹 |                          |         |  |
|----------------------------------------------------------------------------------------------------|---------------|--------------------------|---------|--|
| Content Content Conten | Connection    |                          |         |  |
| ID                                                                                                    | IP Address    | Port                     | Timeout |  |
| 1                                                                                                    | 10.104.253.26 | 5696                     | 5       |  |
| 2                                                                                                    | Save          | el Cancel <sub>596</sub> | 5       |  |

3. Download de certificaten en privé sleutel naar de server. U kunt de .pem file or just paste the content.

| Enab | le Secure Key I               | Management:                                                                             |      |         |                                     |
|------|-------------------------------|-----------------------------------------------------------------------------------------|------|---------|-------------------------------------|
| MIP  | Servers                       |                                                                                         |      |         | Download Root CA Certificate   X    |
|      |                               |                                                                                         |      |         | O Download from remote location     |
|      | ID                            | IP Address                                                                              | Port | Timeout | O Download Horseyth Researce Claret |
|      | 1                             | 10.104.253.26                                                                           | 5696 | 5       |                                     |
|      | 2                             |                                                                                         | 5696 | 5       | Paste Content                       |
|      |                               |                                                                                         |      |         | Paste Root CA Certificate Content:  |
| r K  | MIP Root CA<br>Server R<br>Do | Certificate oot CA Certificate: Not Available Download States: NONE ownload Progress: 0 |      |         |                                     |
|      |                               | Export Status: NONE<br>Export Progress: 0                                               |      |         | Download Root CA Certificate Close  |
| - К  | MIP Login De                  | etails                                                                                  |      |         | KMIP Client Private Key             |

4. Wanneer u de certificaten uploadt, ziet u dat de certificaten als **Beschikbaar** worden weergegeven. Voor de ontbrekende certificaten die niet zijn geüpload, ziet u **Niet beschikbaar**.

U kunt de verbinding alleen testen wanneer alle certificaten en privésleutels zijn gedownload naar de CIMC.

| <ul> <li>KMIP Root CA Certificate</li> </ul>                                                                                                    |                 | ▼ KMIP Client Certificate                                                                                                    |  |  |  |
|----------------------------------------------------------------------------------------------------|-----------------|----------------------------------------------------------------------------------------------------|--|--|--|
| Server Root CA Certificate:                                                                                                    | Available       | Client Certificate: Not Available                                                                                                    |  |  |  |
| Download Status:                                                                                                    | NONE            | Download Status: NONE                                                                                                    |  |  |  |
| Download Progress:                                                                                                    | 0               | Download Progress: 0                                                                                                    |  |  |  |
| Export Status:                                                                                                    | COMPLETED       | Export Status: COMPLETED                                                                                                    |  |  |  |
| Export Progress:                                                                                                    | 100             | Export Progress: 100                                                                                                    |  |  |  |
|                                                                                                    |                 |                                                                                                    |  |  |  |
| ▼ KMIP Login Details                                                                                                    |                 | <ul> <li>KMIP Client Private Key</li> </ul>                                                                                                    |  |  |  |
| <ul> <li>KMIP Login Details</li> <li>Use KMIP Login:</li> </ul>                                                                                                  | 0               | KMIP Client Private Key     Client Private Key: Not Available                                                                                                    |  |  |  |
| <ul> <li>KMIP Login Details</li> <li>Use KMIP Login:</li> <li>Login name to KMIP Server:</li> </ul>                                                              | Enter User Name | KMIP Client Private Key     Client Private Key: Not Available     Download Status: NONE                                                                                                    |  |  |  |
| <ul> <li>KMIP Login Details         Use KMIP Login:         Login name to KMIP Server:         Password to KMIP Server:     </li> </ul>                          | Enter User Name | KMIP Client Private Key     Client Private Key: Not Available     Download Status: NONE     Download Progress: 0                                                                                                    |  |  |  |
| ✓ KMIP Login Details<br>Use KMIP Login:<br>Login name to KMIP Server:<br>Password to KMIP Server:<br>Change Password:                                            | Enter User Name | <ul> <li>KMIP Client Private Key</li> <li>Client Private Key: Not Available</li> <li>Download Status: NONE</li> <li>Download Progress: 0</li> <li>Export Status: COMPLETED</li> </ul>                               |  |  |  |
| <ul> <li>KMIP Login Details         Use KMIP Login:         Login name to KMIP Server:         Password to KMIP Server:         Change Password:     </li> </ul> | Enter User Name | <ul> <li>KMIP Client Private Key</li> <li>Client Private Key: Not Available</li> <li>Download Status: NONE</li> <li>Download Progress: 0</li> <li>Export Status: COMPLETED</li> <li>Export Progress: 100</li> </ul> |  |  |  |

5. (facultatief) Zodra u alle certificaten hebt, kunt u naar keuze de gebruiker en het wachtwoord voor de KMIP-server toevoegen, wordt deze configuratie alleen ondersteund voor SafeNet als een KMIP-server van een derde partij.

6. Test de verbinding en als de certificaten correct zijn en u de KMIP-server kunt bereiken via de geconfigureerde poort, ziet u een succesvolle verbinding.

| 差 📲 Cisco Integrated Management Controller |                           |                      |                           | query on kmip-server run successfully!         |                      |
|--------------------------------------------|---------------------------|----------------------|---------------------------|------------------------------------------------|----------------------|
| 1/                                         | / Security Manag          | ement / Secur        | e Key Manageme            | ent 🛧                                          | ·                    |
| Certifi                                    | cate Management           | Secure Key Manager   | ment Security Conf        | ouration                                       | ок                   |
| Conus                                      | core management           | occure rvey manager  | Occurry com               | goranom                                        |                      |
| Dow                                        | nioad Root CA Certificate | Export Root CA Cert  | ficate   Delete Root CA C | ertificate   Download Client Certificate   Exp | of Clent Certificate |
|                                            |                           |                      |                           |                                                |                      |
| En                                         | able Secure Key Manage    | ement: 🗹             |                           |                                                |                      |
| KM                                         | IIP Servers               |                      |                           |                                                |                      |
|                                            | Delete Test Conne         | ction                |                           |                                                |                      |
|                                            |                           |                      |                           |                                                |                      |
|                                            | 10                        | IP Address           | Port                      | Timeout                                        |                      |
|                                            |                           | 10.104.253.26        | 5696                      | 6                                              |                      |
|                                            | ) 2                       |                      | 0039                      | ,                                              |                      |
|                                            |                           |                      |                           |                                                |                      |
| ٠                                          | KMIP Root CA Certil       | ficate               |                           | <ul> <li>KMIP Client Certifica</li> </ul>      | ate                  |
|                                            | Server Root CA            | Certificate: Availab | ke                        | Client Certificate:                            | Available            |
|                                            | Downl                     | oad Status: NONE     |                           | Download Status:                               | NONE                 |
| Download Progress: 0                       |                           |                      |                           | Download Progress:                             | 0                    |
| Export Status: COMPLETED                   |                           | LETED                | Export Status:            | COMPLETED                                      |                      |
|                                            | Expo                      | rt Progress: 100     |                           | Export Progress:                               | 100                  |
| ▼ KMIP Login Details                       |                           |                      |                           | <ul> <li>KMIP Client Private</li> </ul>        | Key                  |
|                                            | Use P                     | IMIP Login:          |                           | Client Private Key:                            | Available            |
|                                            | Login name to KI          | MIP Server: Enter U  | Jser Name                 | Download Status:                               | NONE                 |
|                                            | Password to Ki            | Password:            |                           | Download Progress:                             | 0                    |
|                                            | Change                    |                      |                           | Export Status:                                 | COMPLETED            |
|                                            |                           |                      |                           | Export Progress:                               | 100                  |

7. Zodra onze verbinding met KMIP succesvol is, kunt u het beheer van externe sleutels inschakelen.

Ga naar Netwerk > Modular Raid Controller > Controller Info.

Selecteer Drive Security inschakelen en vervolgens Remote Key Management.

**Opmerking:** Als **Local Key Management** eerder is ingeschakeld, wordt u gevraagd om de huidige toets te wijzigen voor extern beheer

| Controller Info                | Physical Drive Info         | Virtual Drive Info        | Battery Backup Unit           | Storage Log                      |                            |        |         |
|--------------------------------|-----------------------------|---------------------------|-------------------------------|----------------------------------|----------------------------|--------|---------|
| Create Virtual Drive           | e from Unused Physical Driv | es   Create Virtual Drive | from an Existing Virtual Driv | e Group   Import Foreign         | Config   Clear Foreign C   | Config |         |
| Clear Boot Drive               | Get Storage Firmware Log    | Enable Drive Security     | Disable Drive Security   0    | llear Cache   Clear all Co       | infiguration   Set Factory | Defaul | ts (    |
| Switch to Remote F             | Key Management   Switch t   | o Local Key Managemen     | t                             |                                  |                            |        |         |
|                                | Enab                        | le Drive Security         |                               |                                  | • • • • •                  |        |         |
| <ul> <li>Health/Sta</li> </ul> | atus Conf                   | troller Security: Disat   | led                           |                                  |                            |        |         |
|                                | Comp Ke                     | y Management: 💿 🕴         | Remote Key Management         | <ul> <li>Local Key Ma</li> </ul> | inagement                  | al:    | 300 sec |
|                                | Cont                        |                           |                               |                                  | Save Cancel                | te:    | 30 %    |
|                                | RAID Chip Tempera           | ture: 68                  |                               |                                  | Patrol Read                | Rate:  | 30 %    |
|                                | Storage Firmware Log St     | atus: Not Downloaded      |                               |                                  | Consistency Check          | Rate:  | 30 %    |
| - Eirmurara                    | Vareione                    |                           |                               |                                  | Reconstruction             | Rate:  | 30 %    |
| • Firmware                     | versions                    |                           |                               |                                  | Cache Flush Inte           | arval: | 4 sec   |
|                                | Product N                   | ame: Cisco 12G Modu       | lar Raid Controller with      | ) Ma                             | v Driver To Spin Lip At (  | hone   | 4       |

## Verifiëren

Gebruik deze sectie om te controleren of uw configuratie goed werkt.

Van CLI kunt u de configuratie verifiëren.

1. Controleer of KMIP is ingeschakeld.

C-Series-12# scope kmip C-Series-12 /kmip # show detail Enabled: yes 2. Controleer het IP-adres, de poort en de tijdelijke versie.

C-Series-12 /kmip # show kmip-server Server number Server domain name or IP address Port Timeout

3. Controleer of de certificaten beschikbaar zijn.

C-Series-12 /kmip # show kmip-client-certificate KMIP Client Certificate Available: 1 C-Series-12 /kmip # show kmip-client-private-key KMIP Client Private Key Available: 1 C-Series-12 /kmip # show kmip-root-ca-certificate KMIP Root CA Certificate Available: 1

4. Controleer de inloggegevens.

C-Series-12 /kmip # show kmip-login Use KMIP Login Login name to KMIP server Password to KMIP server ----- no \*\*\*\*\*\*

#### 5. Test de aansluiting.

test-connectivity Result of test-connectivity: query on kmip-server run successfully!

## Problemen oplossen

Er is momenteel geen specifieke troubleshooting-informatie beschikbaar voor deze configuratie.

Als de testverbinding met de KMIP-server niet succesvol is, zorg er dan voor dat u de server kunt pingen.

| cisco integrated Management Controller                                                                                                    |                                              |                      |                 |                           | 2 9 |
|----------------------------------------------------------------------------------------------------|----------------------------------------------|----------------------|-----------------|---------------------------|-----|
| / Security Management / Secure Key Manageme                                                                                                    | nt                                           | Refresh   Host Power | Launch KVM Ping | CIMC Reboot   Locator LED | 0 ( |
| ntificate Management Secure Key Management Security Con                                                                                                    | fouration<br>Ping Details                    | _                    | • ×             |                           |     |
| Download Root CA Certificate   Export Root CA Certificate   Delete Root CA Ce<br>Delete Client Certificate   Download Client Private Key   Export Client Private K | * Hostname/IP Address<br>* Number of Retries | 10.104.253.26        |                 |                           | Î   |
| Enable Secure Key Management: 🗹                                                                                                    | * Timeout<br>Ping Status                     | 10<br>Success        | Details         |                           |     |
| KMIP Servers Delete Test Connection                                                                                                    |                                              | Ping                 | Cancel          |                           |     |
| ID IB Adduses Bod                                                                                                    | Tenand                                       |                      |                 |                           |     |

Zorg ervoor dat poort 5696 is geopend op de CIMC- en KMIP-server. U kunt een NMAP-versie op onze pc installeren, aangezien deze opdracht niet beschikbaar is op CIMC.

U kunt <u>NMAP</u> installeren op uw lokale machine, om te testen of de poort is geopend; Gebruik deze opdracht in de map waarin het bestand is geïnstalleerd:

nmap <ipAddress> -p <port>

De output toont een open poort voor KMIP-service:

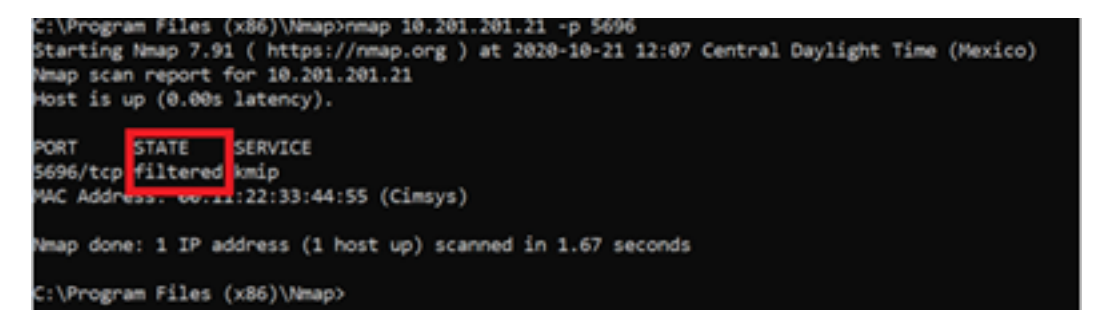

De output toont een gesloten haven voor de dienst van KMIP:

```
C:\Program Files (x86)\Nmap>nmap 10.31.123.121 -p 5696
Starting Nmap 7.91 ( https://nmap.org ) at 2020-10-21 12:06 Central Daylight Time (Mexico)
Nmap scan report for mxsv_tac_vm_5.cisco.com (10.31.123.121)
Host is up (0.036s latency).
PORT STATE SERVICE
5696/tcp closed smip
NAC Address: 00:11:22:33:44:55 (Cimsys)
Nmap done: 1 IP address (1 host up) scanned in 1.71 seconds
```

### Gerelateerde informatie

<u>C Series-configuratiehandleiding - zelfversleutelende stations</u>

- <u>C Series-configuratiehandleiding Key Management Interoperability Protocol</u>
  <u>Technische ondersteuning en documentatie Cisco Systems</u>

#### Over deze vertaling

Cisco heeft dit document vertaald via een combinatie van machine- en menselijke technologie om onze gebruikers wereldwijd ondersteuningscontent te bieden in hun eigen taal. Houd er rekening mee dat zelfs de beste machinevertaling niet net zo nauwkeurig is als die van een professionele vertaler. Cisco Systems, Inc. is niet aansprakelijk voor de nauwkeurigheid van deze vertalingen en raadt aan altijd het oorspronkelijke Engelstalige document (link) te raadplegen.